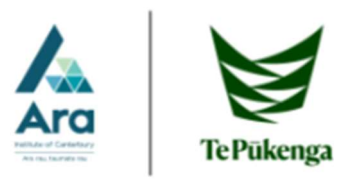

## Get Office 365 for free

1. Go to My Ara : https://myara.ara.ac.nz/

If prompted, use your <u>username@arastudent.ac.nz</u> and your student password to log in.

2. Click on the Office 365 tile.

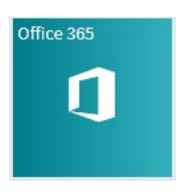

3. Then click on Install Office

| Apps    |          |      |       |            |         |       |                   |      | Install Off | ice ~ |
|---------|----------|------|-------|------------|---------|-------|-------------------|------|-------------|-------|
| 0       |          | w    | x     | PB         | N       | TB    | N                 | s 📲  | F           |       |
| Outlook | OneDrive | Word | Excel | PowerPoint | OneNote | Teams | Class<br>Notebook | Sway | Forms       |       |

4. Follow the on screen prompts to install Office 365.

Note: If you have an older version or free trial already installed on your device you will need to uninstall this before you can download the new software.

## For more information:

- Ring ICT at (03) 940 8800 or the library at (03) 940 8089
  - Email: <u>ictservicedesk@ara.ac.nz</u>